# Petunjuk Membuat Account Email Menggunakan CPanel

WebiiHost.Com

## 1. Login ke cpanel

- Masukan USERNAME dan PASSWORD yang telah anda miliki di webiihost.com untuk login ke cpanel seperti <u>www.domainku.com/cpanel</u> atau <u>https://www.domainku.com:2083</u>
- User dan password sama dengan user dan password untuk masuk ke FTP, seperti contoh tampilan di bawah ini:

| R          | - O                  |
|------------|----------------------|
| cPanel     |                      |
| User name: | 🕼 usernameku         |
| Password:  |                      |
|            | Remember my password |
|            |                      |
|            | OK Cancel            |

## 2. Klik icon "Email Accounts" pada cpanel seperti gambar dibawah ini:

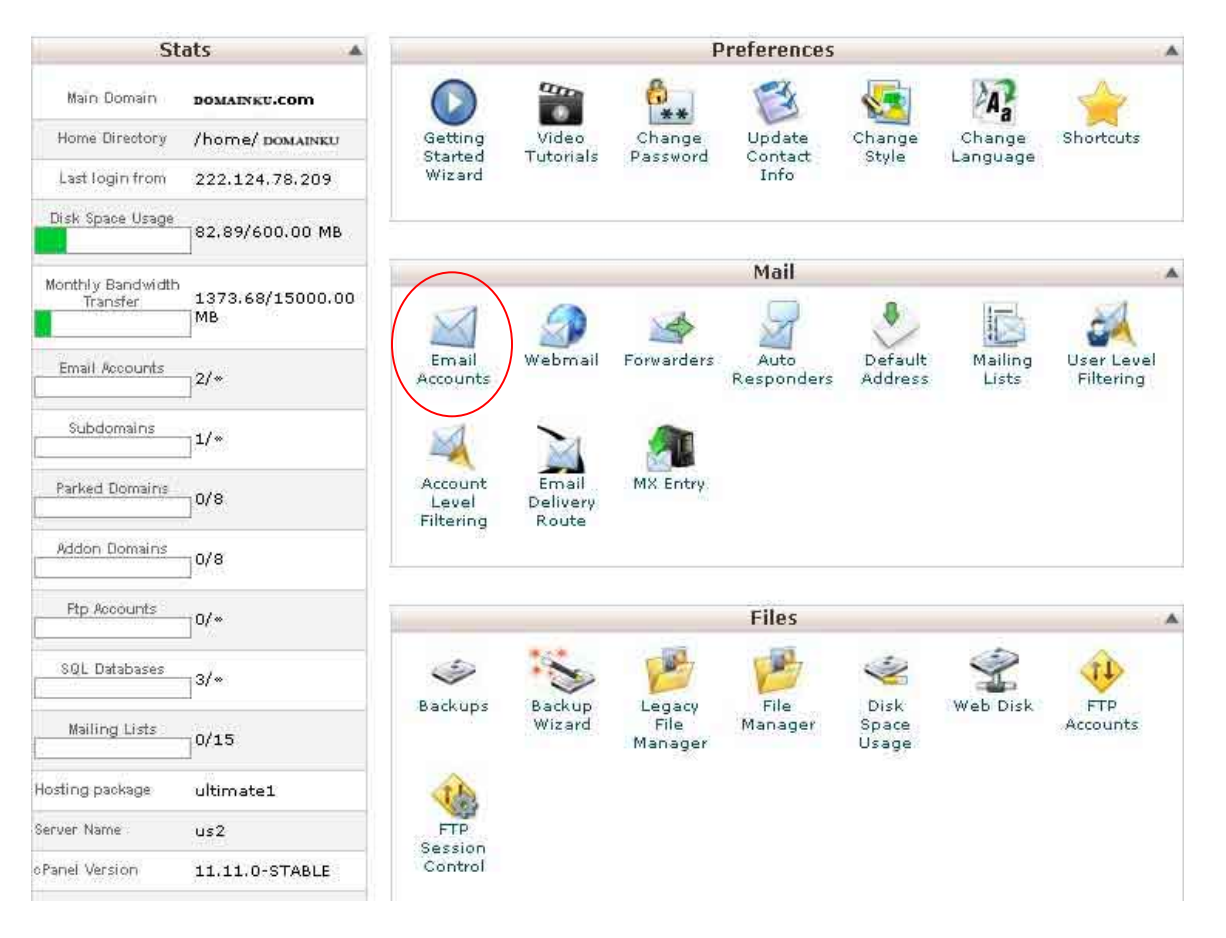

Tampilan cpanel domain anda

## 3. "Add a new Email Account" untuk menambah email account baru.

Untuk menambah account email baru anda harus mengisi Form yang sudah disediakan sepeti gambar dibawah ini, Silahkan Isikan informasi yang dibutuhkan pada Form tersebut dengan benar!

Contoh seperti berikut:

#### Add a New Email Account

Please Enter the User and the Password you wish to use:

| saya                                                                                                    | ₀>domainku.com 🔹             |
|----------------------------------------------------------------------------------------------------|------------------------------|
|                                                                                                    | Password Strength:           |
| ******                                                                                                    |                              |
|                                                                                                    | Weak                         |
| •••••                                                                                                    |                              |
| 250                                                                                                    | мв                           |
| in the second second se |                              |
|                                                                                                    | <b>saya</b><br>••••••<br>250 |

- ketik nama email yang ingin anda buat.
- Ketik password yang sama yang ingin gunakan untuk email tersebut sebanyak dua kali. Password **bisa berupa huruf atau angka** ataupun kombinasi kedua-duanya.
- Ketik jumlah Quota/ jatah email tersebut sebanyak yang anda mau, tetapi kalau anda belum mengerti silahkan isi seperti contoh diatas yaitu 250 MB.
- Kemudian langkah terkakhir silahkan anda klik tombol Create
- Setelah berhasil maka akan muncul gambar sepeti dibawah ini, dan anda telah berhasil membuat account email baru.

#### Current Accounts

| ACCOUNT           | USAGE | QUOTA   | FUNCTIONS |             |                  |                 |                       |
|-------------------|-------|---------|-----------|-------------|------------------|-----------------|-----------------------|
| saya@domainku.com | 8     | 0 Bytes | 250 MB    | Delete Chan | 1-27<br>ge Quata | Change Password | Configure Mail Client |

### Tambahan:

 tombol tombol pada Funcion berfungsi untuk : DELETE (mendelete/ menghapus account email yang telah anda buat), Change Quotes (mengubah Quota email), Change password mengubah password email anda, & Configure Mail Client (berguna untuk mengkonfigurasi email) yang akan kami bahas pada dokumen selanjutnya.